## Лабораторная работа №1 (Работа с электронной почтой)

- Цель: Научиться работать с электронной почтой через Web интерфейс
- Задачи: 1. Зарегистрировать почтовый ящик.

2. Написать письмо. Ответить на полученное письмо.

## Ход выполнения работы

- 1. Запустить любой Интернет браузер (например, Opera, IExplorer, Maxton, MyIE). Если необходимо введите логин и пароль соединения (узнать у преподавателя).
- 2. В адресной строке (строка вверху браузера) вписать адрес <u>http://www.mail.ru/</u>
- 3. Слева, на открывшейся странице, найти слово «Регистрация». Нажмите на нем.
- 4. Пройдите все пункты регистрации (Внимание! Для этого в Интернет браузере должен быть включен cooking, если вы не можете пройти регистрацию, то сообщите преподавателю о возникших проблемах). <u>Примечание</u>: имейте терпение, страницы регистрации могут загружаться не мгновенно. Во время заполнения полей обратите внимания на:
  - а. Уникальность «Имени-псевдонима» (логина). В качестве рекомендаций удобно создавать логин вида ФИО-НП, где ФИО ваши инициалы, НП сокращенное название вашего населенного пункта.
  - b. Сложность пароля.
  - с. Обязательное заполнение помеченных полей (помечены символом «\*»)
- 5. Если все сделано верно, то появится сообщение об успешной регистрации. Заново впишите в адресной строке адрес <u>http://www.mail.ru/</u>.
- 6. Слева, на открывшейся странице, введите свой логин и пароль.
- 7. Выясните адрес почтового ящика соседа справа. Выберете на открывшейся странице пункт «Написать письмо». В разделе «Кому» впишите полученный у соседа адрес. В разделе «Тема» впишите «Мое первое письмо соседу». В разделе содержание письма впишите любое четверостишье. В конце нажмите кнопку «отправить».
- 8. Дождитесь сообщения об удачной отправке письма. Если адрес указан не верно, то в течение 1 минуты вам в почтовый ящик придет сообщение об ошибке (текст на английском языке, содержащий данные об ошибке). Чтобы убедиться, что это не произошло, выберите папку «входящие» и периодически (примерно раз в минуту) нажимайте «проверить почту».
- Если все сделано верно, то в вашем почтовом ящике появится письмо пришедшее от соседа слева. Нажмите на него в открывшемся письме, выберите ответить. Напишите «спасибо» (вводить адрес получателя уже не нужно он автоматически подставит адрес того, от кого пришло письмо)
- 10. Сообщить о результатах выполненной работы преподавателю. В вашем почтовом ящике в папке «входящие» должно содержаться 2 письма: Письмо от соседа слева со стихотворением, письмо от соседа справа с благодарностью.